#### Knjigovodstvo i računovodstvo

# Ispravak knjiženja dokumenata u zaključenim PDV razdobljima

Brix ne dozvoli ispravljati knjiženja u dokumentima sa datumom prije datuma upisanim u {**Početak PDV razdoblja**} u obrascu PDV izvještaji).

#### Napomene:

- Brix gotovo u cijelosti automatizira obračun PDV-a i ispravak knjiženja u zaključenim razdobljima obračuna PDV-a može utjecati na obračun PDV-a da pri tomu niste svjesni promjena koje su se desili radi ispravaka.
- 2. Pod "Datum dokumenta" podrazumijeva se *datum isporuke/obavljanje*.

Iznimno je dozvoljeno privremeno "otključati" PDV razdoblje radi ispravaka potrebnih knjiženja.

### Postupak ispravka

#### 1. Postavite datum početak PDV razdoblja:

- 1. Otvorite obrazac: *Izvještaji* > *PDV izvještaji*.
- 2. Zapišite datum upisan u polju {**Početak PDV razdoblja**} i onda upišite datum početka PDV razdoblja koji je raniji od datuma dokumenta kojeg želite ispraviti.
- 3. Nakon promjene, potrebno je ponovno učitati podatke tvrtke:
  - 1. Najprije odaberite drugu tvrtku u gornjem lijevom kutu ili se odjavite i ponovno prijavite.
  - 2. Zatim ponovno odaberite tvrtku čiji ste {**Početak PDV razdoblja**} ispravili.
- 2. Ispravite potreban knjiženja.
- 3. **Važno:** Nakon ispravaka knjiženja u proteklim PDV razdoblima, **OBAVEZNO** iz Brix-a ispišite PDV obrazac i usporedite ju obrascem koja je predana na poreznoj.

#### Upozorenje:

- Promjena datuma omogućuje knjiženje i izmjene dokumenata koji utječu na već predani PDV.
- To se odnosi na sve korisnike u tvrtki npr. netko može izdati novi račun unutar zaključenog razdoblja.
- Vi preuzimate odgovornost za sve eventualne promjene PDV-a i njihovo pronalaženje.

## Preporučeni brzi postupak za ispravak

Radi minimaliziranja rizika, slijedite sljedeće korake:

- 1. Pripremite novi prozor za prijavu:
  - Otvorite novi preglednik ili karticu s Brix login stranicom (još se nemojte prijavljivati).
- 2. Promijenite datum u postojećem prozoru:
  - U aktivnom prozoru promijenite {Početak PDV razdoblja} kako je opisano iznad.
- 3. Brza prijava u novom prozoru:

 U novom prozoru se odmah prijavite i prebacite na tvrtku čiji ste {*Početak PDV razdoblja*} ispravili.

#### 4. Vratite datum u prvom prozoru:

- Vratite {*Početak PDV razdoblja*} na izvorni datum kako biste ponovno zaključali razdoblje.
- 5. Izvršite izmjene i odjavite se:
  - U novom prozoru obavite potrebne ispravke i **odmah se odjavite** kada završite.

Ovaj postupak omogućuje siguran i brz ispravak bez dugotrajnog otključavanja PDV razdoblja te smanjuje rizik od nenamjernih izmjena.

From: https://wiki.micro-process.hr/ - MICRO PROCESS wiki
Permanent link: https://wiki.micro-process.hr/doku.php?id=brix:hr:knjigovodstvo\_i\_racunovodstvo:pdv\_razdoblje
Last update: 16/06/2025 13:01